## 【同一ビルに対象店舗が複数ある場合】

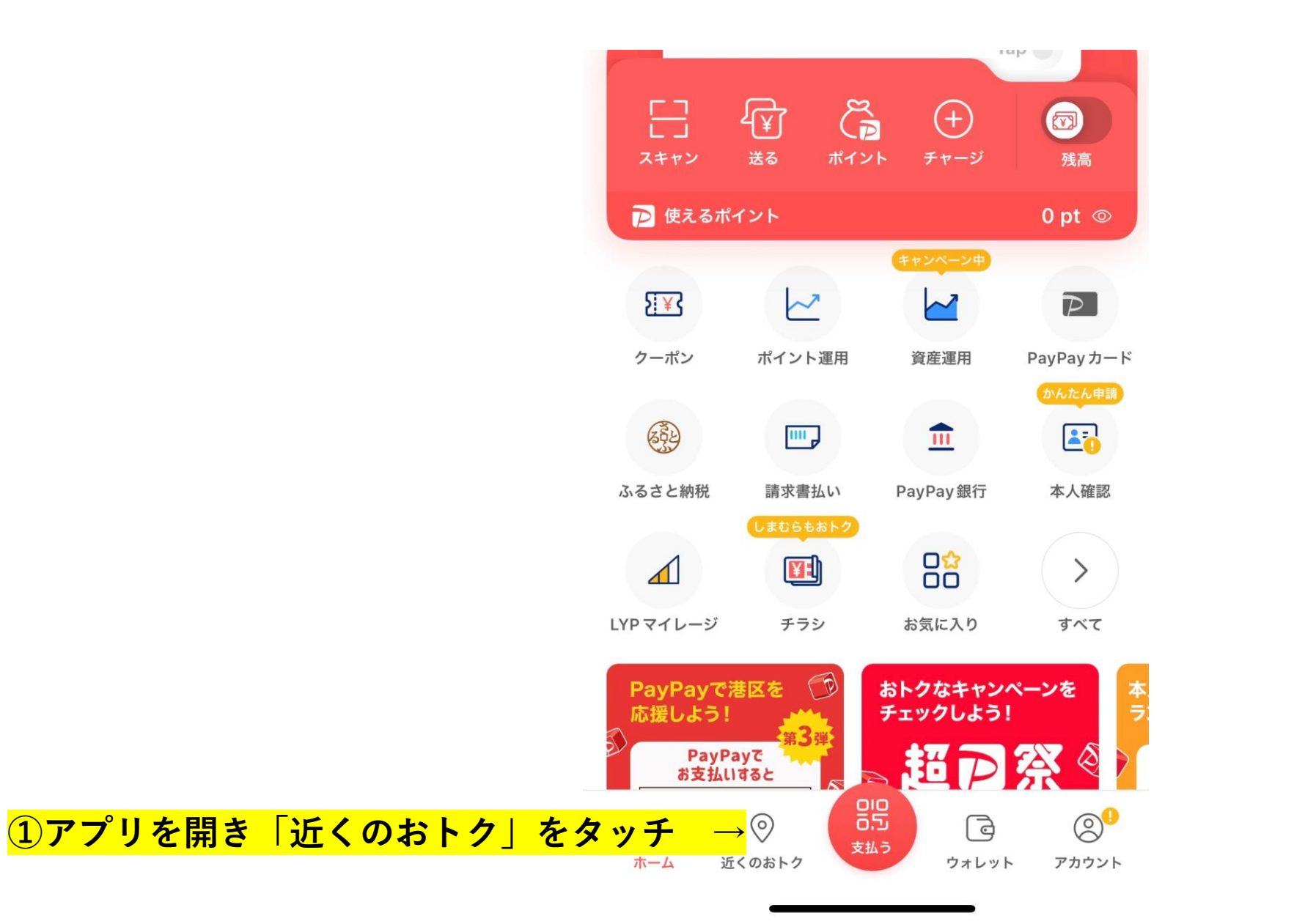

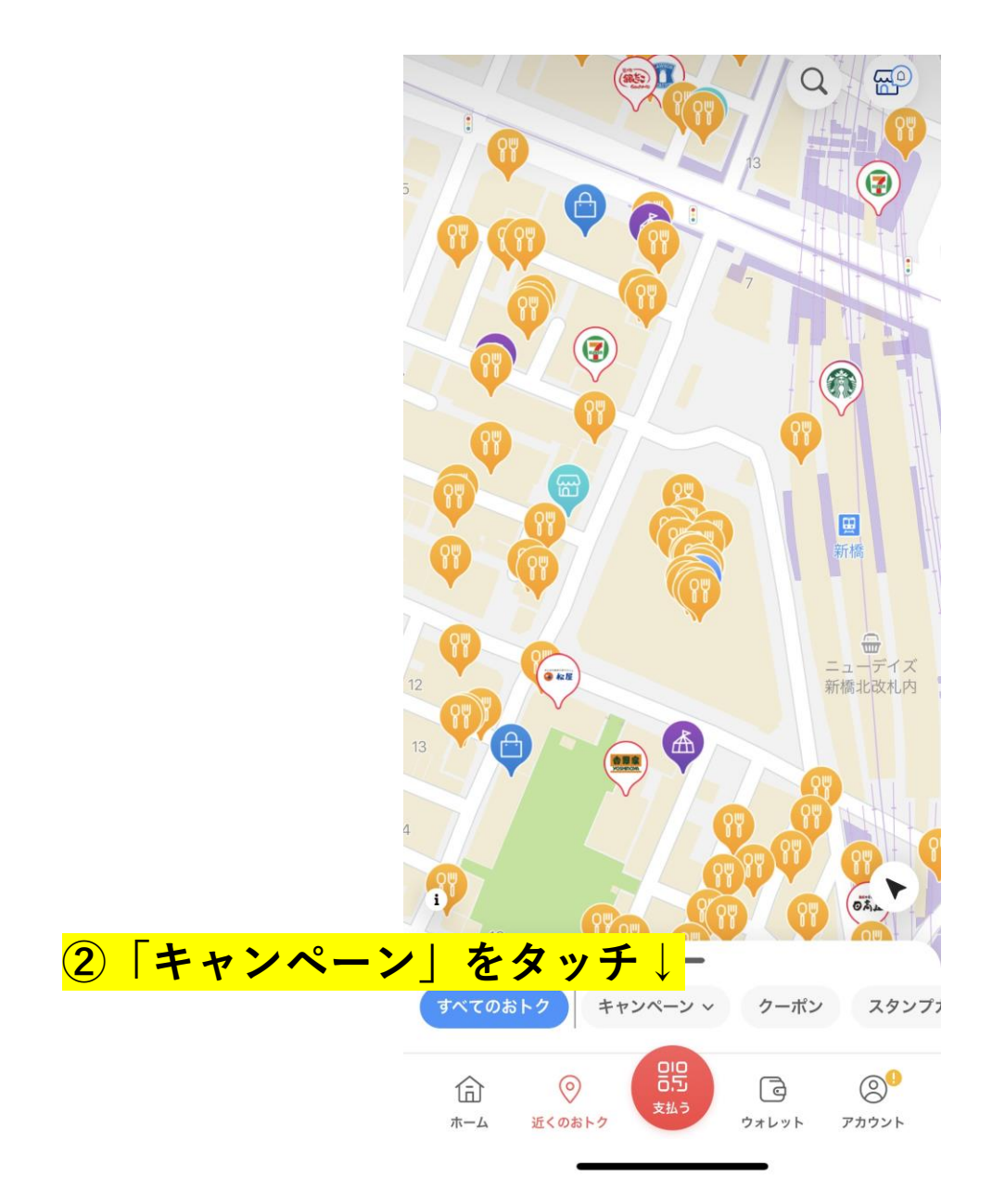

| (        |            | · ··· ·· · · · · · · · · · · · · · · · |                |     |     |     |                |                      |         |                  |                  |                 |                   |
|----------|------------|----------------------------------------|----------------|-----|-----|-----|----------------|----------------------|---------|------------------|------------------|-----------------|-------------------|
| $\times$ | キャンペーン絞り込み | ۶<br>۶                                 |                |     |     |     |                |                      |         |                  |                  |                 |                   |
|          | 日光市        |                                        |                |     |     |     |                |                      |         |                  |                  |                 |                   |
|          | さくら市       |                                        |                |     |     |     |                |                      |         |                  |                  |                 |                   |
|          | 下仁田町       |                                        |                |     |     |     |                |                      |         |                  |                  |                 |                   |
|          | 玉村町        |                                        |                |     |     |     |                |                      |         |                  |                  |                 |                   |
|          | 袖ケ浦市       |                                        |                |     |     |     |                |                      |         |                  |                  |                 |                   |
|          | 香取市        |                                        |                |     |     |     |                |                      |         |                  |                  |                 |                   |
|          | 港区30%      | <u>30%</u>                             | <i>+ +-  +</i> | 「法区 | · 2 | 20% | <mark>、</mark> | ·<br>・<br>2 0 %   をく | 20%  を々 | ·<br>2 0 %   を々ぃ | ・<br>2 0 %   を々ッ | ·<br>クロ%   を々ッ= | ·<br>っ ∩ %   を々ッチ |
|          | 、<br>港区20% |                                        | & / L 14       |     | 2   |     |                |                      |         |                  |                  |                 |                   |
|          | 文京区        |                                        |                |     |     |     |                |                      |         |                  |                  |                 |                   |
|          | 中野区20%     |                                        |                |     |     |     |                |                      |         |                  |                  |                 |                   |
|          | 中野区10%     |                                        |                |     |     |     |                |                      |         |                  |                  |                 |                   |
|          | 足立区30%     |                                        |                |     |     |     |                |                      |         |                  |                  |                 |                   |
|          | 足立区20%     |                                        |                |     |     |     |                |                      |         |                  |                  |                 |                   |
|          |            |                                        |                |     |     |     |                |                      |         |                  |                  |                 |                   |
|          | 絞り込む       |                                        |                |     |     |     |                |                      |         |                  |                  |                 |                   |
|          |            |                                        |                |     |     |     |                |                      |         |                  |                  |                 |                   |

| 6<br>GU<br>I | 1 <sup>7</sup><br>32<br>4<br>地図上で当該ビルを拡大                                                                  |
|--------------|----------------------------------------------------------------------------------------------------|
| すべて          | <sup>∞のおトク</sup> キャンペーン × <sup>クーポン スタンプ</sup> 一  一  一  「  う  画 面 下 から上にスライド(スワイプ)<br>← 対象店舗を1店舗ずつ確認できます。 |
| Ċź           | <b>とりいちず 新橋SL広場店</b><br>2.59 km・飲食店                                                                       |
|              |                                                                                                    |
| 8 7. 2 IK    | <b>味仙 新橋店 東京ニュー新橋ビル店</b><br>2.60 km・飲食店/ラーメン / 中華                                                         |
|              |                                                                                                    |
| 栋屋珈琲         | <b>椿屋珈琲 ツバキCafé 新橋駅前店</b><br>2.55 km・飲食店/カフェ / スイーツ                                                       |
|              |                                                                                                    |
|              |                                                                                                    |